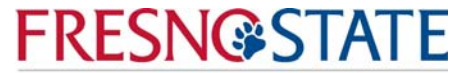

Accounting Services

## **Online SmartPay Payment Instructions**

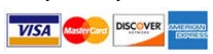

1. Go to My Fresno State, <u>https://my.fresnostate.edu</u> and "Sign In"

| MY FRESN@STATE                                                                                              |                                                                                                    |
|----------------------------------------------------------------------------------------------------|----------------------------------------------------------------------------------------------------|
| Signon<br>Sign In<br>New User? <u>Cet an account now!</u><br>Need Help? <u>Click here for My Help</u>       | What can My Fresno State do for you?<br>Free yourself from papework and waiting in lines this fall. Benefit from self-service tools and resourcer<br>course schedule, register online and keep up with campus amountements. |
| My Menu<br>p Future Students & Alumni                                                                       | Logn using your tream State email name and password. Don't have one? <u>Set an Account New</u> . Gue<br>below left on this page                                                                                             |
| <ul> <li>Apply for Admission</li> <li>Class Schedule</li> <li>Continuing &amp; Global Ed Courses</li> </ul> | Freisno Statte News<br>Hudson, Gallagher to keynote statewide Teachers Summit July 29 Anday, July 22, 2016 3:36 PM                                                                                                    |

2. Go to "Student Self Service"

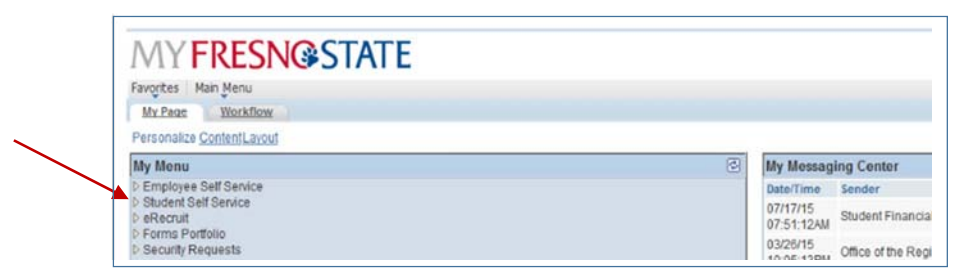

3. Select "Student Center"

|   | MY FRESN@STATE                                              |                                                                         |            |
|---|-------------------------------------------------------------|-------------------------------------------------------------------------|------------|
|   | Favorites Main Menu > Student Self Service                  |                                                                         |            |
| ~ | My Page Workflow                                            |                                                                         |            |
|   | Main Menu >                                                 |                                                                         |            |
|   | Student Self Service                                        |                                                                         |            |
|   | Chudrat Cantan                                              | Student Center Belated Linka                                            |            |
|   | Use the student center to manage school related activities. | Related links to help and other content relating to the Student Center. | Ope<br>Ope |
|   |                                                             | DARS                                                                    |            |
|   |                                                             | <u>3 More</u>                                                           |            |
|   | Apply for Scholarship<br>Web Resed Scholarship Application  | Financial Aid<br>Financial Aid Waheita                                  | Stur       |

4. Click on green arrow titled "My Finances." Then click "View eBill/Make a Payment"

| Favorites Main Menu                                                                                                    | > Student Self Service > Student Center                                                                                        |      |
|----------------------------------------------------------------------------------------------------|----------------------------------------------------------------------------------------------------|------|
| My Page Workflow                                                                                                    | *                                                                                                    |      |
| Lissis Student Co                                                                                                    | antor.                                                                                                    |      |
| Lisa's Student Ge                                                                                                    |                                                                                                    | -    |
|                                                                                                    |                                                                                                    | -    |
|                                                                                                    |                                                                                                    |      |
| Click on each greet                                                                                                    | n arrow to expand the desired information.                                                                                     |      |
| Ny Academic R                                                                                                    | ecords & Registration                                                                                                    |      |
|                                                                                                    |                                                                                                    | - I  |
| Wy Admissions                                                                                                    | Information                                                                                                    | Stu  |
|                                                                                                    |                                                                                                    |      |
| Wy Finances (Fi                                                                                                    | inancial Obligations and Financial Aid)                                                                                        |      |
| My Account                                                                                                    | The CSU makes every effort to keep student costs to a                                                                          | Nor  |
| Account Inquiry<br>View 1098-T                                                                                                    | minimum. Fees listed in published schedules or student                                                                         | ▼ 6  |
|                                                                                                    | inadequate. Therefore, CSU must reserve the right, even after                                                                  |      |
| Financial Aid                                                                                                    | initial fee payments are made, to increase or modify any listed<br>fees, without notice, until the date when instruction for a | 23   |
| the second state of the second state of the se | particular semester or quarter has begun. All CSU listed fees<br>should be reparded as estimates that are subject to change    | ·▼ , |
| View Financial Aid<br>Accept/Decline Awards                                                                                                    |                                                                                                    |      |
| <u>View Financial Aid</u><br>Accept/Decline Awards                                                                                                    | upon approval by The Board of Trustees.                                                                                        | Prog |
| View Financial Aid<br>Accept/Decline Awards                                                                                                    | upon approval by The Board of Trustees.  To View Your Account Click Here                                                       | Proj |

5. Select "Make Payment"

| your account | view bills | make payment | basket   | help    | sign out   |
|--------------|------------|--------------|----------|---------|------------|
|              |            |              | E-Bill ( | Electro | onic Bill) |
|              |            |              |          |         | LISA JONES |

6. Select item(s) to pay:

|                                                                                                    | your account                                                              | view bills                              | make payment | basket | help    | sign out     |
|----------------------------------------------------------------------------------------------------|---------------------------------------------------------------------------|-----------------------------------------|--------------|--------|---------|--------------|
|                                                                                                    |                                                                           |                                         |              | E-Bil  | l (Elec | tronic Bill) |
|                                                                                                    |                                                                           |                                         |              |        |         | LISA JONES   |
| You can also purchase and make payment for:                                                                                                    |                                                                           |                                         |              |        |         |              |
| Your Student Account                                                                                                    |                                                                           |                                         |              |        |         |              |
| Parking Permit<br>This receipt is your temporary parking permi<br>Parking permits will be mailed to your Stude<br>7 business days. If you do not receive your pr<br>contact Traffic Operations at 559.278.2950. | it and is valid in gree<br>nt Center mailing ad<br>permit within that tir | en lots.<br>Idress within<br>ne, please |              |        |         |              |
| Testing Fee<br>**NOTE** You MUST register through the Te<br>you pay. Do not pay before completing your                                                                                                    | esting Services webs<br>registration.                                     | ite BEFORE                              |              |        |         |              |

7. After adding item(s) to your basket select "Checkout"

|                        | your account | view bills | make payment | basket | help          | sign out                  |
|------------------------|--------------|------------|--------------|--------|---------------|---------------------------|
|                        |              |            |              | E-Bi   | ill (Electi   | ronic Bill)<br>LISA JONES |
| Item Code              |              | Edit       | Delete       |        | Amo           | unt                       |
| Parking/General (Fall) |              | Edit       | Delete       |        | \$93.         | 00                        |
| Continue Shopping      |              |            | Total Amou   | ıt     | \$93<br>Check | 00                        |

8. Select SmartPay (credit card) payment method:

|                                                                                                    | wer account                                                                                                    | viour hills                                                         | make parent                                                               | hackat               | helo      | sian cad       |
|----------------------------------------------------------------------------------------------------|----------------------------------------------------------------------------------------------------|---------------------------------------------------------------------|---------------------------------------------------------------------------|----------------------|-----------|----------------|
|                                                                                                    | your account                                                                                                    | view bills                                                          | make payment                                                              | Dasket               | -Bill (El | ectronic Bill) |
|                                                                                                    |                                                                                                    |                                                                     |                                                                           | LISA JON             | IES       | GINA TAME      |
| Select Method of Payment *                                                                                                    |                                                                                                    |                                                                     |                                                                           |                      |           |                |
|                                                                                                    |                                                                                                    |                                                                     |                                                                           |                      |           |                |
| Emart Day - could coul -                                                                                                    |                                                                                                    |                                                                     |                                                                           |                      |           |                |
| SmartPay - Credit Card (Az<br>(There is a 2.75% service charge on all payment transaction)                                                                                                    | merican Express, D<br>ns if paying through this                                                                         | scover, Maste<br>method.)                                           | r Card and Visa)                                                          |                      |           |                |
| SmartPay - Credit Card (Al<br>(There is a 2.73% service charge on all payment transaction<br><b>E-Pay - Electronic Check</b><br>(There are no service charges if paying through this method                                                                                                    | merican Express, D<br>ns if paying through this<br>4.)                                                                  | iscover, Maste<br>method.)                                          | r Card and Visa)                                                          |                      |           |                |
| <ul> <li>SmartPay - Credit Card (Ar<br/>(There is a 3.75%) service sharps on all payment transaction<br/>E-Page - Elactronic Checke<br/>(There are no service charges of paying through this methon<br/>IFT - Pay with Foreign Current<br/>(Interaction and Trentar payoff) and a payment in service<br/>and not reflect the payment and indicational cours.)</li> </ul>                                                                                                    | merican Express, D<br>ns if paying through this<br>(.)<br>ENCY<br>chasen currency agains<br>d settled through a desig   | iscover, Maste<br>method.)<br>t the US Dollars w<br>nated Western U | rr Card and Visa)<br>Il he valid for 73 hours.<br>ion Agent. Your outstan | Year<br>Sing balance |           |                |
| SmartPay - Credit Card (Ar<br>(There is 2:27%) works durge an all aryons transcribe<br>E-Pay - Electronic Check<br>(There are to service durgen if paying through this metho<br>IFT - Pay with Forceign Curry<br>Imaginary and the service of the service of the service<br>International Freight The service of the service of the service<br>International Freight The service of the service of the service<br>International Freight The service of the service of the service<br>International Freight The service of the service of the service<br>International Freight The service of the service of the service of the service<br>International Freight The service of the service of the ser | merican Express, D<br>ns if paying through this<br>4.)<br>200CY<br>r bases currency agains<br>d settled through a desig | iscover, Maste<br>method.)<br>t the US Dollars w<br>nated Western W | r Card and Visa)<br>If he valid for 72 hours.<br>sion Agent. Your outstan | Your<br>Sing balance |           |                |

9. Enter information where the red astrick \* appears. Then click "Continue to Checkout"

|                           |                         | your account | view bills              | make payment                    | basket     | help s      | ign out   |
|---------------------------|-------------------------|--------------|-------------------------|---------------------------------|------------|-------------|-----------|
|                           |                         |              |                         |                                 | E-Bi       | ll (Electro | nic Bill) |
|                           |                         |              |                         |                                 |            | Lisa        | Jones     |
|                           |                         |              |                         |                                 |            |             |           |
| inter credit card informa | tion                    |              |                         |                                 |            |             |           |
| Credit Card Number        |                         | - 4          | -                       |                                 |            |             | 1         |
| Expiration Month          | Select Month 💌 =        | -            | 1                       | Cards DISCOVER                  | MasterCard | VISA        |           |
| Expiration Year           | Select Year 💽 = 🔶       | -            | The accept              |                                 |            |             |           |
| Cardholder Name           |                         | - •          | <b>-</b> Ĭ              |                                 |            |             |           |
| Address                   |                         | * Enter t    | ne accress where you re | ceive the bill for this cert. 🔶 | •          |             |           |
| City                      |                         | -+           | -                       |                                 |            |             |           |
| State/Province/Region     |                         | -+           | -                       |                                 |            |             |           |
| Zip/Postal Code           |                         | -            | -                       |                                 |            |             | /         |
| Country                   | United States           |              | •                       |                                 |            |             |           |
| Front Address             | alama Out fauna atu     |              |                         |                                 |            | /           |           |
| Email Address             | lgtamezigicsurresno.eou |              |                         |                                 |            |             |           |

10. Checkmark the box to acknowledge Terms & Conditions. Continue to checkout.

|                |                                              |                            | your account                    | view bills                     | make payment                             | Dasket              | holp       | sign out  |
|----------------|----------------------------------------------|----------------------------|---------------------------------|--------------------------------|------------------------------------------|---------------------|------------|-----------|
|                |                                              |                            |                                 |                                |                                          | 12.411              | U          | isa Jones |
|                | /                                            |                            |                                 |                                |                                          |                     |            |           |
| /              | This site                                    | is owned a                 | nd operated                     | by Higher Or                   | e, Inc.                                  |                     |            |           |
|                | If you cl<br>SMARTP                          | oose to ma<br>AY, you will | ke a paymen<br>i be charged a   | t by using C/<br>a service cha | SHNet®<br>rge of \$2.56.                 |                     |            |           |
| This char      | rge is assessed by<br>directl                | Higher One<br>y to Higher  | , Inc. Service<br>One, Inc. Ser | charges are<br>vice Charges    | included in your<br>are non-refunda      | transaction<br>ble. | n and an   | e paid    |
| acknowledge th | at I have read and a<br>cludes a non-refunda | ccept the t                | erms and cond<br>harge of \$2.3 | tions of the H                 | ligher One, Inc. Use<br>of CASHNet® Smar | r Agreemen<br>tPay. | it and I u | nderstand |
|                |                                              |                            |                                 | 1. 1. 1. 1. The second         | 100000000000000000000000000000000000000  |                     |            |           |

11. Once the transaction is complete, you will receive a receipt of payment via email. Check your student account to verify the payment has posted.